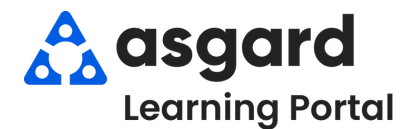

| Step 1: From the Supply Chain dropdown | n, select <b>Stock Item List</b> . |
|----------------------------------------|------------------------------------|
| Step I. From the Supply Chain dropdown | n, select <b>Stock item List</b> . |

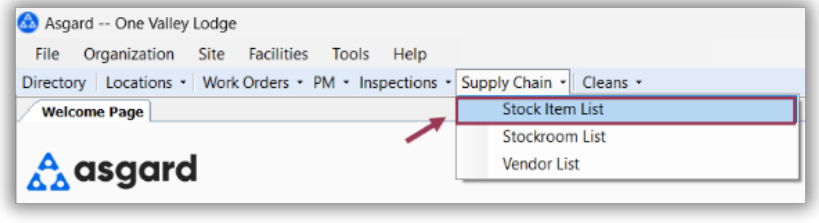

**Step 2:** Using the green filter bar, search for the Name of the Stock Item you need to transfer. Highlight the item and right-click. Select the **Transfer** button.

| rectory Location | on Site Facilities<br>is • Work Orders •<br>Stock Item List Squ<br>sociate Stockroom | PM - Inspections - Sup<br>Jare Toilet Seat | oly Chain • Cleans • | Lookun LIPC:     |
|------------------|--------------------------------------------------------------------------------------|--------------------------------------------|----------------------|------------------|
| rag a column hea | der here to group by t                                                               | hat column.                                |                      |                  |
| Needs Approval   | Category                                                                             | Name                                       |                      | Part/Item #      |
| 8                |                                                                                      | squ                                        | Right-click          |                  |
|                  | Plumbing                                                                             | Square Toilet Seat                         | New Purc             | hase Transaction |
|                  |                                                                                      |                                            | Transfer             |                  |
|                  |                                                                                      |                                            | Show/Hic             | le Columns       |
|                  |                                                                                      |                                            | Reset Col            | umns to Default  |
|                  |                                                                                      |                                            | Export to            | Evcel            |

**Step 3:** Update the Date if necessary (defaults to today). Enter a Reason if desired. In the orange Transfer column, select the stockroom you're removing the items from and enter a **negative number** for the item being transferred. Then, in the same column, add the number of items you're transferring to the correct stockroom(s).

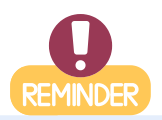

You cannot subtract more items than what the stockroom currently has in inventory. You can transfer items to multiple stockrooms at once, but the total in the grey box must equal 0 before you're able to click OK

| Transfer Square Toilet Seat (STS95)     |         |       | ×        |  |  |  |
|-----------------------------------------|---------|-------|----------|--|--|--|
| Transfer Date: 9/13/2024 12:55 PM       |         |       |          |  |  |  |
| Reason: re-stocking Housekeeping closet |         |       |          |  |  |  |
|                                         |         |       |          |  |  |  |
|                                         |         |       | - 1      |  |  |  |
| Stockroom                               | On Hand | Т     | ransfer  |  |  |  |
|                                         |         |       |          |  |  |  |
| Engineering Closet                      | 10      |       | -4       |  |  |  |
| Housekeeping Closet                     | 1       |       | 4        |  |  |  |
| One Valley Lodge                        | 15      |       | 0        |  |  |  |
|                                         |         |       |          |  |  |  |
|                                         |         |       | <u> </u> |  |  |  |
|                                         |         |       | 0        |  |  |  |
|                                         | ОК      | Cance | el       |  |  |  |

## **Step 4:** Or you can transfer from the **Stock Item List** screen, by highlighting the selected stock item and clicking **Edit**.

| File Organization                                  | Site Facilities Tools Help                        |                                                                                                    |                                                                                                    |  |  |  |
|----------------------------------------------------|---------------------------------------------------|----------------------------------------------------------------------------------------------------|----------------------------------------------------------------------------------------------------|--|--|--|
| Directory Locations                                | Work Orders • PM • Inspections • Su               | pply Chain 🔹 Cleans 🔹                                                                                                |                                                                                                    |  |  |  |
| Welcome Page Sto                                   | ck Item List                                      |                                                                                                    |                                                                                                    |  |  |  |
| New Stock Item Assoc                               | tiate Stockroom Edit Delete C Snow I              | nactive Items   Acquire +   Lookup UPC:                                                                              |                                                                                                    |  |  |  |
| Drag a column header                               | here to group by that commn.                      |                                                                                                    |                                                                                                    |  |  |  |
| Needs Approval                                     | Category                                          | Name                                                                                                    | Part/Item # Qty                                                                                                    |  |  |  |
|                                                    | Plumbing                                          | square<br>Square Toilet Seat                                                                                         | =                                                                                                    |  |  |  |
|                                                    |                                                   |                                                                                                    |                                                                                                    |  |  |  |
|                                                    |                                                   | 🔕 Asgard One Valley Lodge                                                                                            |                                                                                                    |  |  |  |
|                                                    |                                                   | File Organization Site                                                                                               | Facilities Tools Help                                                                                                    |  |  |  |
|                                                    |                                                   | Directory   Locations +   Work                                                                                       | Directory   Locations •   Work Orders • PM • Inspections • Supply Chair                                                                                                    |  |  |  |
|                                                    |                                                   | Welcome Page Stock Item                                                                                              | List Square Toilet Seat                                                                                                    |  |  |  |
|                                                    |                                                   |                                                                                                    |                                                                                                    |  |  |  |
|                                                    |                                                   | Name: Square Toilet Se                                                                                               | eat                                                                                                    |  |  |  |
| hen the Stoc                                       | k Item screen opens                               | Category: Plumbing                                                                                                   | Category: Plumbing                                                                                                    |  |  |  |
|                                                    | actions tab open the                              | Default Cost/Lisit                                                                                                   |                                                                                                    |  |  |  |
| act the <b>Trane</b>                               |                                                   | Default Cost/Onit                                                                                                    | 0.00 Default Price/Unit                                                                                                    |  |  |  |
| ect the Trans                                      | drop down ond color                               |                                                                                                    | Stockrooms Transactions Stock Reductions Purchasing Work Order Usage                                                                                                    |  |  |  |
| ect the Trans<br>Transaction                       | drop-down, and selec                              | Stockrooms Transactions Stock                                                                                        | k Reductions Purchasing Work Order Usage                                                                                                    |  |  |  |
| ect the <b>Trans</b><br>Transaction<br>Transferred | drop-down, and selec<br>and repeat <b>Step 3.</b> | Stockrooms Transactions Stoc.<br>View the Last: 1 Month                                                              | k Reductions Purchasing Work Order Usage                                                                                                    |  |  |  |
| ect the Trans<br>Transaction<br>Transferred        | drop-down, and selec<br>and repeat <b>Step 3.</b> | Stockrooms Transactions Stoc<br>View the Last: 1 Month<br>Drag a column header here to                               | k Reductions Purchasing Work Order Usage  View Transaction View Edit Dele  group by Purchased/Acquired                                                                                            |  |  |  |
| ect the <b>Trans</b><br>Transaction<br>Transferred | drop-down, and selec<br>and repeat <b>Step 3.</b> | Stockrooms Transactions Stoc<br>View the Last: 1 Month<br>Drag a column header here to<br>Transaction Grou Stockroom | k Reductions Purchasing Work Order Usage  Vertical New Transaction  Edit Dele  Order Used  Purchased/Acquired Used                                                                                |  |  |  |
| ect the <b>Trans</b><br>Transaction<br>Transferred | drop-down, and selec<br>and repeat <b>Step 3.</b> | Stockrooms Transactions Stoc<br>View the Last: 1 Month<br>Drag a column header here to<br>Transaction Grou Stockroom | k Reductions Purchasing Work Order Usage<br>• New Transaction • Edit Dele<br>9 group by<br>Used<br>Lost or Destroyed                                                                              |  |  |  |
| ect the <b>Trans</b><br>Transaction<br>Transferred | drop-down, and selec<br>and repeat <b>Step 3.</b> | Stockrooms Transactions Stoc<br>View the Last: 1 Month<br>Drag a column header here to<br>Transaction Grou Stockroom | k Reductions Purchasing Work Order Usage                                                                                                    |  |  |  |
| ect the <b>Trans</b><br>Transaction<br>Transferred | drop-down, and selec<br>and repeat <b>Step 3.</b> | Stockrooms Transactions Stoc<br>View the Last: 1 Month<br>Drag a column header here to<br>Transaction Grou Stockroom | k Reductions Purchasing Work Order Usage      Wew Transaction      Edit Dele      group by     Purchased/Acquired     Used     Lost or Destroyed     Returned or Found     Closet     Transferred |  |  |  |

## **Step 5.** The new Transfer actions will now appear under the Transactions Tab of the selected Stock Item screen

| 🔕 Asgard On      | e Valley Lodge (Training C | Drg)                  |                |              |            |                      |
|------------------|----------------------------|-----------------------|----------------|--------------|------------|----------------------|
| File Organiz     | ation Site Facilities      | Tools Help            |                |              |            |                      |
| Directory Acco   | ount List Expense Search   | Locations - Assets    | Work Order     | s • PM • Ins | pections • | Supply Chain • Clea  |
| Welcome Page     | Stock Item List Squ        | are Toilet Seat       |                |              |            |                      |
|                  |                            |                       |                |              |            |                      |
| Name:            | Square Toilet Seat         |                       | 1              | tem/Part#:   | STS95      |                      |
| Category:        | Plumbing                   |                       | ~              | External     | ID:        |                      |
| Default Cost/U   | nit: 0.00 🜩                | Default Price/        | Unit           | 0.00         | Total (    | Qty in Stock:        |
| Stockrooms Tra   | nsactions Stock Reduction  | s Purchasing Work Ord | der Usage UPCs | Log          |            |                      |
| View the Last: 1 | Month 🔨 - 🗎                | New Transaction •     | Edit Delete    |              |            |                      |
| Drag a column    | header here to group by    | that column.          |                |              |            |                      |
| Transaction Gro  | u Stockroom                | Date                  | Туре           | Quantity     | Count Afte | Description          |
|                  |                            |                       |                |              |            |                      |
|                  | 11 Engineering Closet      | 09/13/2024 12:55      | Transferred    | -4           | 4          | re-stocking Housekee |
| -9               |                            |                       |                |              |            |                      |